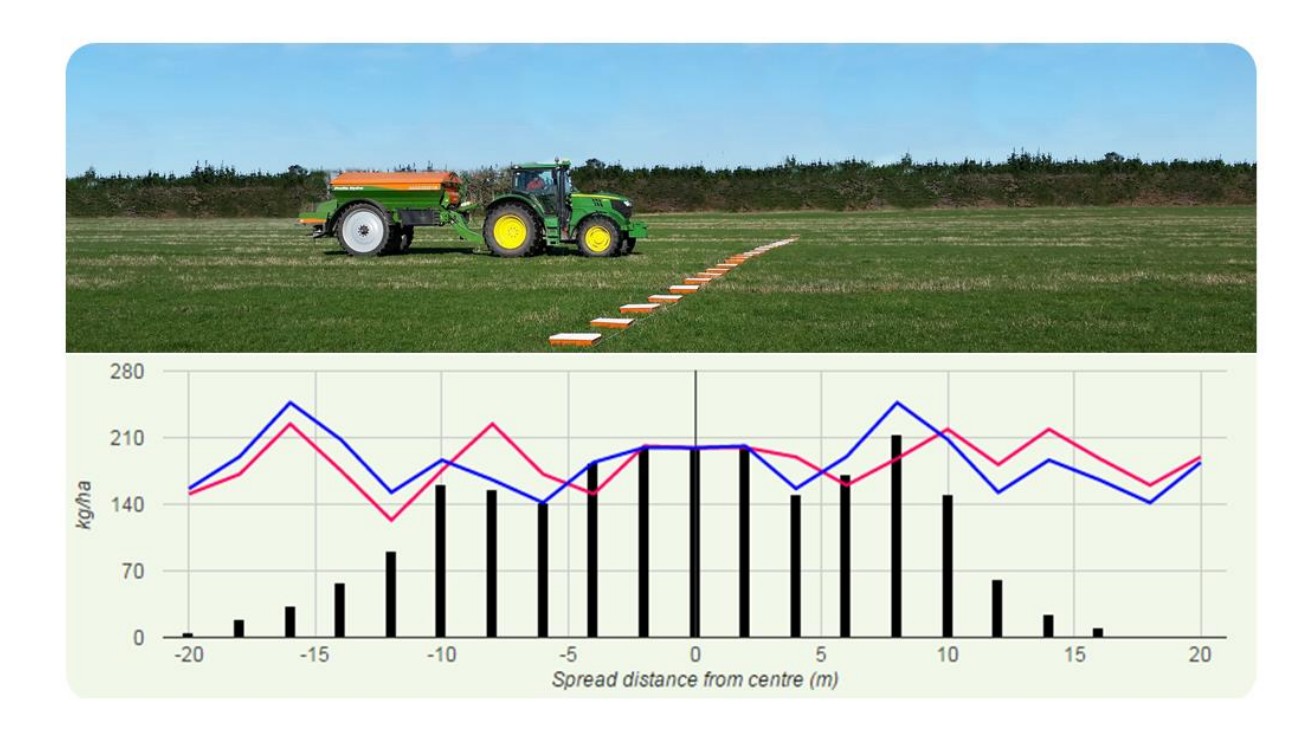

# Guidelines for use of FertSpread

www.fertspread.nz

An on-line fertiliser spread analysis and calibration tool

Developed by Page Bloomer Associates Software design by JustCreate-IT

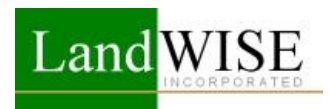

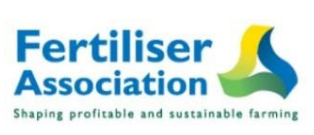

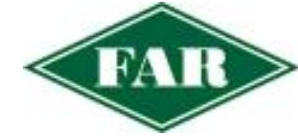

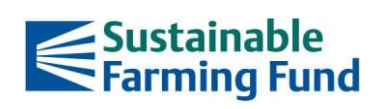

# Contents

| What is FertSpread?                    | 1  |
|----------------------------------------|----|
| Using the Calculator                   | 2  |
| Accessing FertSpread                   | 2  |
| Register to Use FertSpread.NZ          | 3  |
| LOGIN                                  | 3  |
| Calculator Features                    | 4  |
| Field Data Collection                  | 5  |
| Fertiliser Rate Calculation            | 6  |
| Fertiliser Spread Analysis             | 7  |
| Assess application rate and uniformity | 7  |
| View Reports                           | .0 |
| Why FertSpread?1                       | 1  |

# What is FertSpread?

FertSpread is an on-line calculator and reporting tool to support on-farm calibration of fertiliser spreading equipment. It can be used on any internet connected device: computer, tablet or smartphone.

Access FertSpread at www.fertspread.nz

FertSpread uses field test results to calculate fertiliser product Size Guide Number (SGN) and Uniformity Index (UI) ensuring that evenness of application is within the recommended ranges.

Other calculations include fertiliser flow rate, required spreader speed, and actual application rate (kg/ha).

Finally and most importantly the tool allows you to analyse your Broadcast spreader configuration and based on your test results allows you to optimise your bout widths and ensure that you're laying consistent, cost effective fertiliser spread patterns where ever possible.

FertSpread should be used in conjunction with the On-Farm Fertiliser Calibration Guidelines.

NOTE: Different types of collection trays show varying levels of capture during testing. Some can lose a significant amount of fertiliser through "bounce-out". Experience suggests the uniformity calculations are reasonably accurate, but the application rate may be under reported. Check the application rate by dividing the quantity of fertiliser discharged by the area covered.

# **Using the Calculator**

# **Accessing FertSpread**

Access the tool at <u>www.fertspread.nz</u>

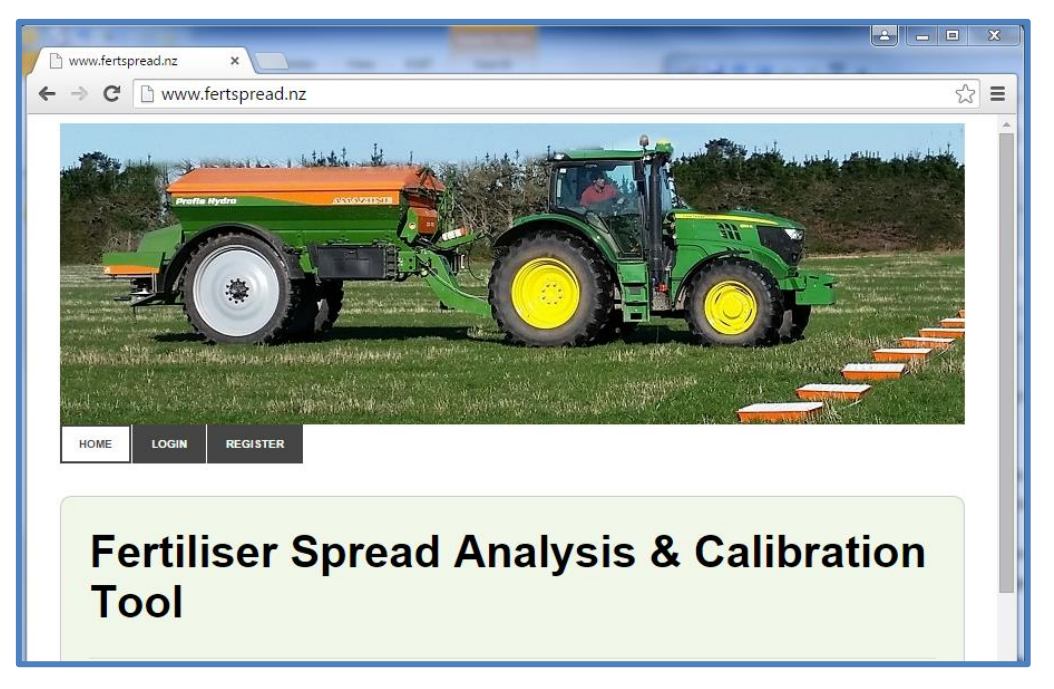

#### **Register to Use FertSpread.NZ**

Users must register to access the calculator, enter data and generate reports.

- On the Home Page, click the [REGISTER] tab
- Enter a user name
- Enter a valid email
- Answer the Captcha Request
- Click the [REGISTER] button
- A verification email will be sent to the email address you registered
- Click the verification link in the email to get underway!

| Register A NEW ACCOUNT         Usemame (lettershumbers, 2-84 chars)         Premit address (a real address)         Premit address (a real address)         Premit address (a real address)         Premit Bruthausterie         Dester your passente         Dester your passente         Dester net above characteris         Dester enter above characteris                                                                                                    | www.fertspre                                                                                                    | ead.nz/login/register                                                                                                    |   |  | Q |
|----------------------------------------------------------------------------------------------------|----------------------------------------------------------------------------------------------------|----------------------------------------------------------------------------------------------------|---|--|---|
| EXERCISTER A NEW ACCOUNT Usemame (letters/numbers, 2-64 chars)  Email address (a real address)  Persent dis-stantanes)  Persent dis-stantanes(  Expess per passed  Expess enter above characters  Expess enter above characters  Expess enter above characters                                                                                                    |                                                                                                    |                                                                                                    | 6 |  |   |
| email address (a real address) Faxaeod dir shareman) Repetit your passede  Plebase enter above characters  Studio Catrons                                                                                                    | LOON REGISTER                                                                                                    |                                                                                                    |   |  |   |
| Repetir your passaver<br>Provide Company Company<br>Please enter above characters<br>Biolog Controls                                                                                                    | REGISTER /                                                                                                    | A NEW ACCOUNT                                                                                                    |   |  |   |
| Please enter above characters                                                                                                    | REGISTER A<br>Username (letters<br>email address (a<br>Provent ith- staves                                                           | A NEW ACCOUNT<br>shumbers, 2-64 chars)<br>real address)                                                                                                    |   |  |   |
| Prease erner above characters BELGECENTER                                                                                                    | REGISTER /<br>Username (letters<br>email address (a<br>Passend B+ shareder<br>Repert your pessent                                    | A NEW ACCOUNT<br>shumbers, 2-64 chars)<br>real address)                                                                                                    |   |  |   |
| CONSIGNATION AND A DECIMARY AND A DECIMARY AND A DE | REGISTER /<br>Username (letter<br>email address (a<br>Pesserel die sharester<br>Repett peur jastered                                 | A NEW ACCOUNT<br>shumbers, 2-64 chars)<br>real address)<br>real address)                                                                                                    |   |  |   |
| DECIETEO                                                                                                    | REGISTER /<br>Username (letters<br>email address (a<br>Passed B+ charden<br>Repet per passed<br>Repet per passed<br>Please enter abo | A NEW ACCOUNT<br>shumbers, 2-64 chars)<br>real address)<br>real<br>address)<br>real<br>address<br>real<br>address<br>real<br>a |   |  |   |

#### LOGIN

Once registered, log in for subsequent visits

- On the Home Page, click the [LOGIN] tab
- Enter your username or email address
- Enter your password
- Click the [LOGIN] button
- If necessary, request a new password which will be emailed to your registered address

Once logged in, you will be able to:

- start a new assessment
- calculate a fertiliser rate
- view preloaded reports
- change your account information

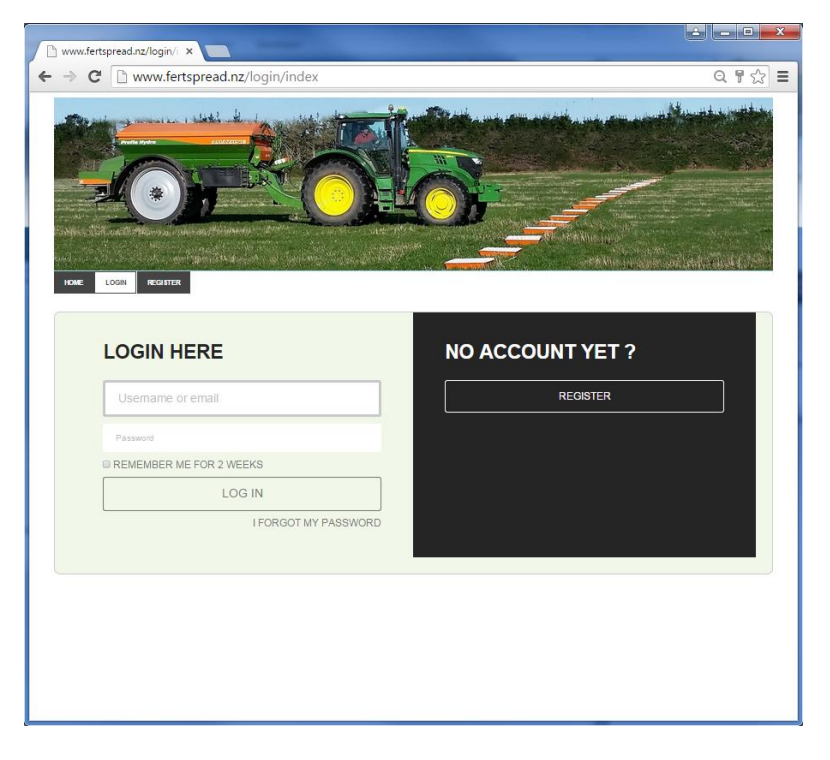

### **Calculator Features**

Once logged in, tool options are made available. Separate tabs link to different functions.

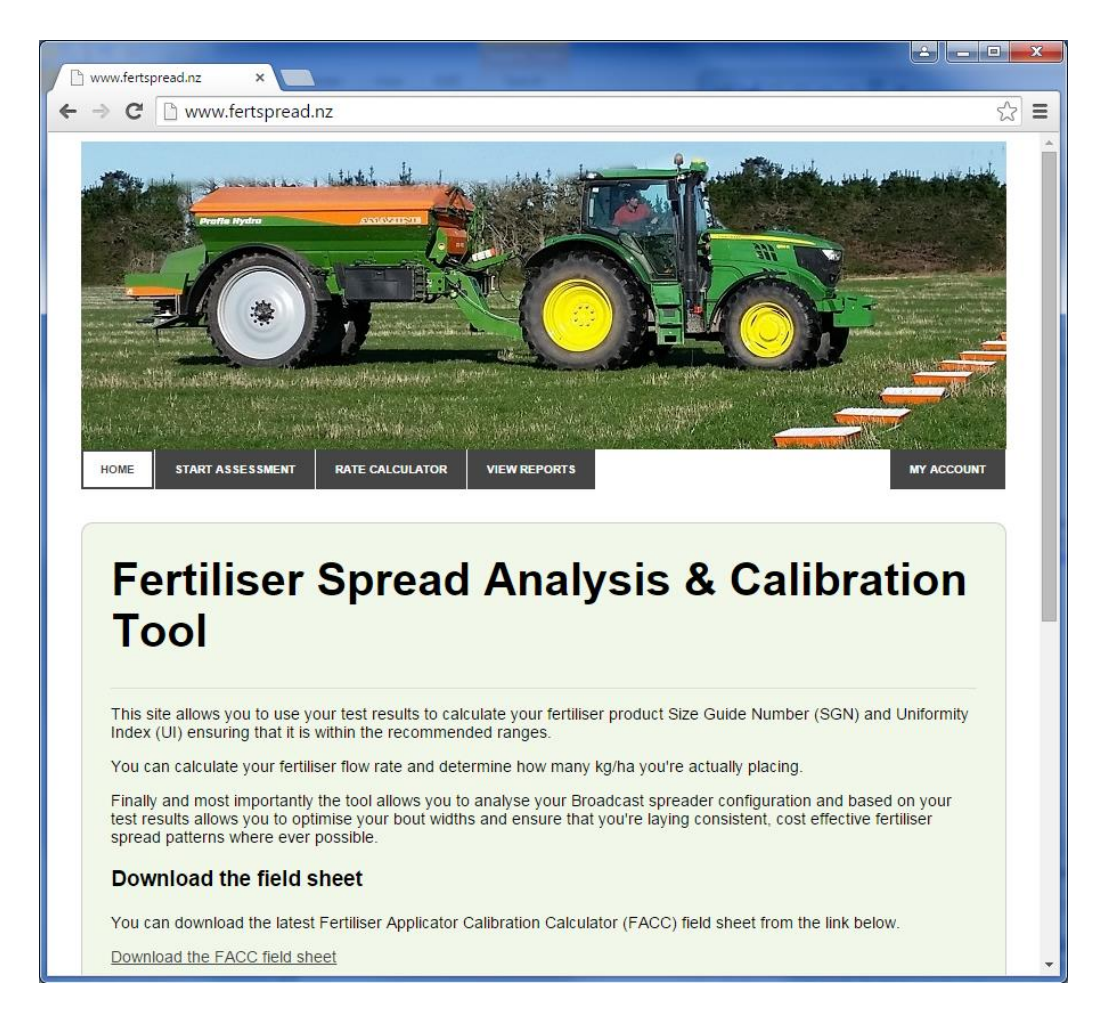

The [HOME] tab will return the user to the opening home page where basic information of completing tests and calculations is found.

The [START ASSESSMENT] tab opens the main calculator. This is the place for:

- Recording basic test information
- Determining fertiliser product Size Guide Number (SGN) and Uniformity Index (UI)
- Entering field test catch tray and operational data
- Calculating Application Rate and Coefficient of Variation

The [RATE CALCULATOR] tab links to a stand-alone calculator that will calculate the spreader travel speed needed to achieve the target application rate.

The [VIEW REPORTS] tab links to previously entered tests and allows preview and export of printable reports or for an existing report to be edited. Changed data will replace that already stored and save a new version of the same report. Old information will be lost. Start a new Assessment if the old data is to be retained.

The [MY ACCOUNT] tab displays the user's account information and profile. It allows for User Names, Email Addresses and Avatar images to be changed. It is also the place to log out of the site.

## **Field Data Collection**

FertSpread calculates fertiliser application rates and application uniformity based on data collected in the field.

A field recording sheet can be downloaded from the website.

• Click on the <u>Download the FACC field sheet</u> link

| INCORPORAT       | ED Shaping profit | table and sustainable fare |                      | www.mal.govt.rajaff      | 11 | Tray |     | Dist from Centre | Weight | Tr    | ау  | Dist from Centre | Weight |
|------------------|-------------------|----------------------------|----------------------|--------------------------|----|------|-----|------------------|--------|-------|-----|------------------|--------|
| Fortilios        |                   | an Caliba                  | ation: Calculator F  | ald Chast                |    |      | -20 |                  |        |       | -20 |                  |        |
| Fertilise        | er Applicat       | or Calibr                  | ation: Calculator P  | leid Sheet               | 11 |      | -19 |                  |        |       | -19 |                  |        |
| TEST DETAILS     |                   |                            | FERTILISER           |                          | 11 |      | -18 |                  |        |       | -18 |                  |        |
| Date             |                   |                            | Fertiliser Type      | Nitrogen Non-Nitrogen    |    |      | -1/ |                  |        |       | -16 |                  |        |
| Assessor         |                   |                            | Fertiliser           |                          | 11 |      | -15 |                  |        |       | -15 |                  |        |
| Site             |                   |                            | Target Rate          | kg/ha                    |    |      | -14 |                  |        |       | -14 |                  |        |
| Test Number      |                   |                            | Fertiliser Density   | kg/L                     |    |      | -13 |                  |        |       | -13 |                  |        |
| Client           |                   |                            | Sieve Size (mm)      | % of Particles           |    |      | -12 |                  |        |       | -12 |                  |        |
| Address 1        |                   |                            | Pan                  |                          |    | E    | -11 |                  |        | 1     | -11 |                  |        |
| Address 2        |                   |                            | 0.5                  |                          |    |      | -10 |                  |        |       | -9  |                  | -      |
| Address 3        |                   |                            | 1.0                  |                          |    |      | -8  |                  |        |       | -8  |                  |        |
|                  |                   |                            | 1.9                  |                          |    |      | -7  |                  |        |       | -7  |                  |        |
| VEHICLE DETAILS  |                   |                            | 2.9                  |                          |    |      | -6  |                  |        |       | -6  |                  |        |
| Vehicle          |                   |                            | 3.7                  |                          |    |      | -5  |                  |        |       | -5  |                  |        |
| Registration #   |                   |                            | 4.7                  |                          |    |      | -4  |                  |        |       | -4  |                  |        |
| Engine speed     |                   | rpm                        | 5.8                  |                          |    |      | -3  |                  |        |       | -2  |                  |        |
| PTO speed        |                   | rpm                        | 7                    |                          |    |      | -1  |                  |        |       | -1  |                  |        |
| Travel Distance  |                   | m                          | Sum                  |                          |    |      | 0   |                  |        |       | 0   |                  |        |
| Travel Time      |                   | sec                        | Size Guide Number    |                          |    |      | 1   |                  |        |       | 1   |                  |        |
| Travel Speed     |                   | km/h                       | Uniformity Index     |                          |    |      | 2   |                  |        |       | 2   |                  |        |
| ·                |                   |                            |                      |                          |    |      | 3   |                  |        |       | 4   |                  |        |
| SPREADER DETAIL  | S                 |                            | KATE CALCULATION     | Tarret rate x bout width |    |      | 5   |                  |        |       | 5   |                  |        |
| Brand            |                   |                            | Target fert/m run    | 10,000 kg/m              |    |      | 6   |                  |        |       | 6   |                  |        |
| Model            |                   |                            | Fertiliser caught    | kg                       |    |      | 7   |                  |        |       | 7   |                  |        |
| Spreader type    |                   |                            | Time catching        | sec                      |    |      | 8   |                  |        |       | 8   |                  |        |
| Condition        |                   |                            | Fertiliser Flow rate | Time Catching kg/min     |    | E    | 9   |                  |        | ļ     | 10  |                  |        |
| Age              |                   |                            | Target travel speed  | Target/m run 1000 km/h   |    | RIGH | 11  |                  |        | 1 SIR | 11  |                  |        |
| Discharge height |                   | m                          |                      |                          |    |      | 12  |                  |        |       | 12  |                  |        |
| Spinner Revs     |                   |                            | MISCELLANEOUS        |                          |    |      | 13  |                  |        |       | 13  |                  |        |
| Door             |                   |                            | Wind Speed           | m/s                      |    |      | 14  |                  |        |       | 14  |                  |        |
| Vanes            |                   |                            | Wind Angle to Travel | deg                      |    |      | 15  |                  |        |       | 15  |                  |        |
| Bout width       |                   | m                          | Tray Size            | m²                       |    |      | 16  |                  |        |       | 17  |                  |        |
| Spread Width     |                   | m                          | Tray Spacing         | m                        |    |      | 1/  |                  |        |       | 18  |                  |        |
| Adjacent bouts   | Round+Round       | To+Fro                     |                      |                          |    |      | 19  |                  |        |       | 19  |                  |        |
|                  |                   |                            |                      |                          | 11 |      | 20  |                  |        |       | 20  |                  |        |

The sheet is formatted to ensure you collect the data needed for analysis. It has space for up to 41 collector trays; 1 in the centre and 20 left and right.

When you have collected the data in your FACC field sheet, login and use the Start Assessment tab to understand your current configuration and run simulations by adjusting the bout widths.

## **Fertiliser Rate Calculation**

The Rate Calculator calculates the spreader travel speed needed to achieve the target application rate. You can use this to help ensure the correct amount of fertiliser is applied to the paddock.

NOTE: This page does not save your data – it is only a calculator.

NOTE: Yellow boxes are required info, grey calculated values.

#### **Calculating Rates**

- On the Home Page, click the [RATE CALCULATOR] tab
- Enter the Target Application Rate (kg/ha)
- Enter the proposed Spreader Bout Width (m centre to centre)

The amount of fertiliser discharge per metre of spreader travel will be calculated

Measure the amount of fertiliser being discharged in a certain time

- Enter the amount of fertiliser caught
- Enter the time taken
- The Spreader Discharge (Flow) Rate will be calculated

The Target Travel Speed required to obtain the Target Application Rate will be calculated

Measure the Actual Travel Speed

- Enter the Actual Travel Speed
- The Actual Application Rate will be calculated
- The percentage of Actual to Target Application Rate will be calculated

Make speed adjustments to correct the error and obtain the desired Application Rate

|                         | aunz/calculate/calculatererunsenate | <u>کر</u> |
|-------------------------|-------------------------------------|-----------|
| Calculat                | e Fertiliser Rates                  |           |
| Target Rate:            | 250                                 |           |
| Bout Width:             | 22                                  |           |
| Fertiliser/m Travelled: | 0.55                                |           |
| Fertiliser Caught:      | 65                                  |           |
| Time Catching:          | 35                                  |           |
| Flow Rate:              | 111.43                              |           |
| Target Travel Speed:    | 12.16                               |           |
| Actual Travel Speed:    | 11                                  |           |
| Actual Rate (kg/ha):    | 276.27                              |           |
| Actual / Target (%):    | 110.51                              |           |

# **Fertiliser Spread Analysis**

Spread analysis uses data from field tests to calculate the uniformity of application by broadcast spreaders. Fertiliser collected from catch trays across a pass of the spreader is weighed, and data entered in FertSpread. The Application Rate and Coefficient of Variation for the actual and alternative bout widths is calculated for both round-and-round and to-and-fro applications.

#### Assess application rate and uniformity

To start a new analysis,

- Click the [START ASSESSMENT] tab to access the Test Details form
- NOTE: Yellow boxes must be filled in to progress to further Forms. This data is essential for calculations
- NOTE: A new test will label this form "Enter Test Details". When editing an existing test, this form will be labelled "Edit Test Details".

#### **Test Details**

- Enter the Test Date (format shown)
- Enter a name for the Test Site
- Enter the Company Name
- Enter the Contact Name
- Enter the contact's email address
- Enter the Contact's phone number
- Enter the Contact's postal or physical address
- Optionally, enter the region
- Optionally change the country (default is New Zealand)
- Click the [CONTINUE] button

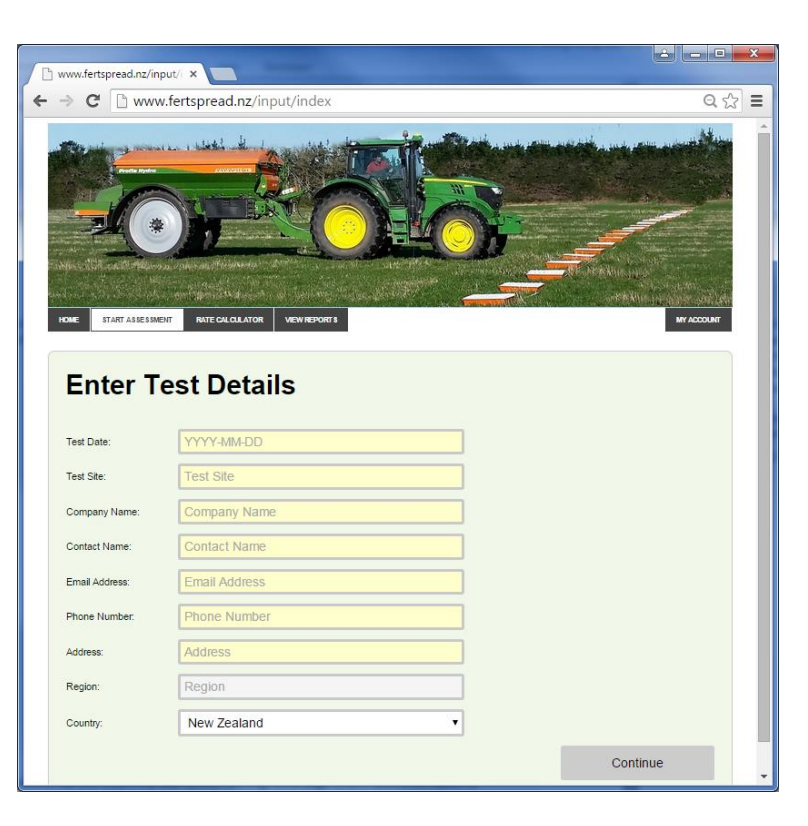

#### Vehicle Details

No fields in this form are used for calculations. They are used to identify the tractor or other spreader carrier being used and to record data about the test, and that may be used in the Rate calculator.

- Enter a vehicle description
- Enter vehicle registration number
- Enter operating engine speed
- Enter operating PTO speed
- Enter the travel distance for a speed test
- Enter the travel time taken
- Travel Speed will be calculated
- Alternatively, enter only the Travel Speed
- Click the [CONTINUE] button

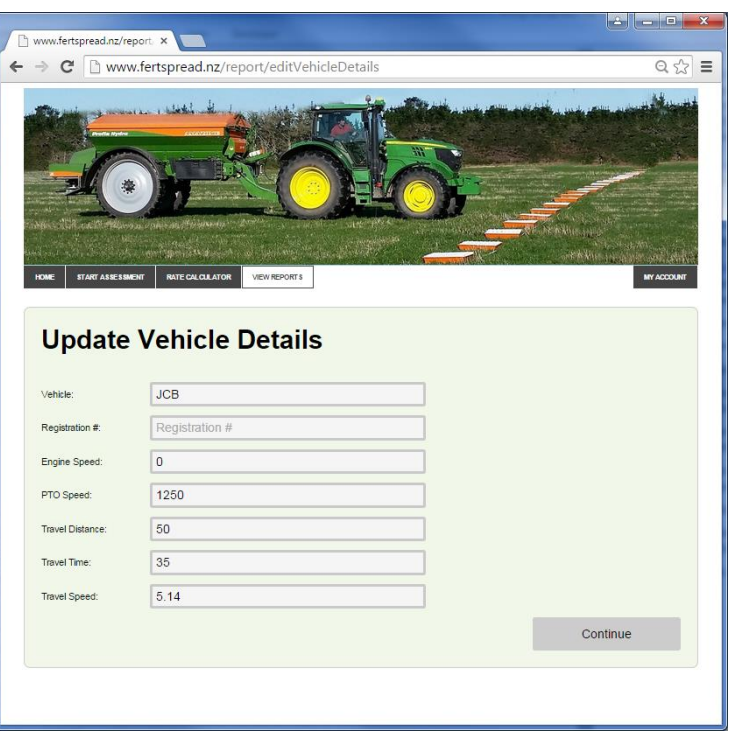

#### **Spreader Details**

This form contains optional fields to record details about the spreader whose performance is being assessed and operating settings and three compulsory fields for data used in calculations.

- Enter the spreader make
- Enter the spreader model
- Enter an assessment of the spreader's condition
- Enter the spreader age
- Enter the discharge height the height of the disc or spout above ground level when spreading
- Enter spinner revs
- Enter discharge door/trap settings
- Enter vane settings
- Enter the test Bout Width
- Enter the fertiliser Spread Width
- Specify if adjacent bouts are "To and Fro" or "Round and Round"
- Click the [CONTINUE] button

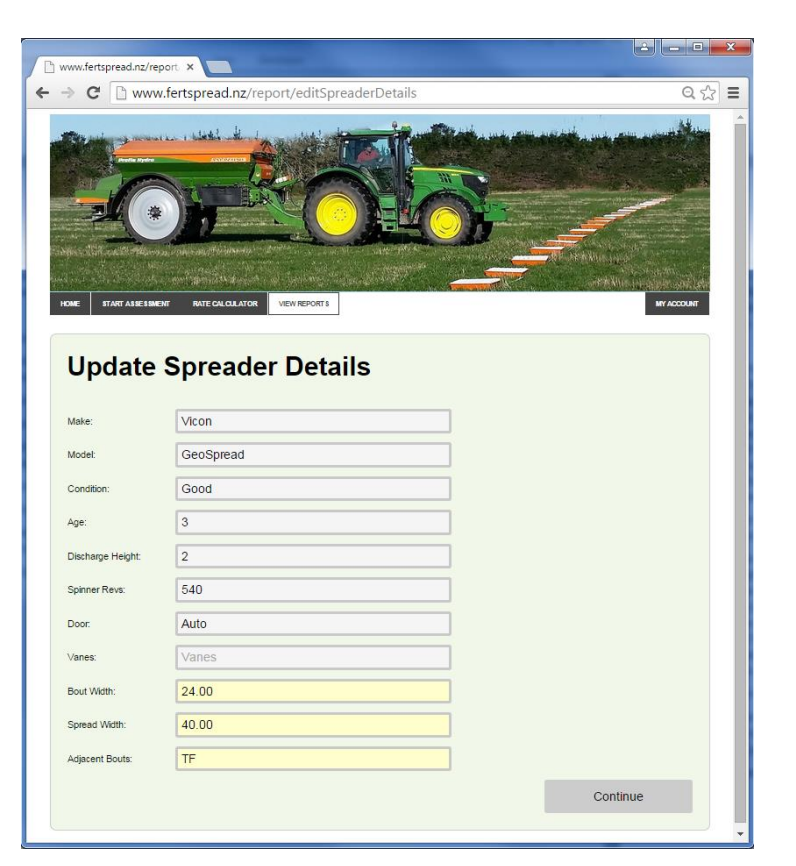

#### **Fertiliser Details**

This form is used to record details for the fertiliser product used for the spreader assessment. It includes fields that are used to calculate product Size Guide Number (SGN) and Uniformity Index (UI).

- Enter the fertiliser name/type
- Specify whether the fertiliser is Nitrogenous
- Enter the Target Application Rate (kg/ha)
- Enter product density (kg/L)
- Enter the percent of product captured in each sieve tray. (Enter 0 for any sieve tray with no product captured)
- The percent sum will be calculated as a check
- The Size Guide Number will be calculated
- The Uniformity Index will be calculated
- Click the [CONTINUE] button

| 🗋 www.fertspro       | ead.nz/report. ×                      |                 |
|----------------------|---------------------------------------|-----------------|
| → C [                | www.fertspread.nz/report/editFertilis | erDetails 🔍 🔂 🗄 |
|                      |                                       |                 |
| Update               | Fertiliser Details                    |                 |
| Fertiliser Product:  | Urea                                  |                 |
| Nitrogen Based:      | У                                     |                 |
| Target Rate (kg/ha): | 150                                   |                 |
| Bulk Density (kg/L): | 0.74                                  |                 |
| Bieve Bizes (mm):    | % of Particles                        |                 |
| Par:                 | 0                                     |                 |
| 0.5 Aperture Size:   | 0                                     |                 |
| 1.0 Aperture Size:   | 0                                     |                 |
| 1.9 Aperture Bize:   | 3                                     |                 |
| 2.9 Aperture Bize:   | 58                                    |                 |
| 3.7 Aperture Bize:   | 34                                    |                 |
| 4.7 Aperture Bize    | 5                                     |                 |
| 5.8 Anethire Size    |                                       |                 |
| and reparate pize.   |                                       |                 |
| 7.0 Apenure Bize:    |                                       |                 |
| Bum:                 | 100                                   |                 |
| Bize Guide Number:   | 255                                   |                 |
| Uniformity Index:    | 64                                    |                 |
|                      |                                       | Continue        |

#### **Catch Details**

This form records information about the layout of catch trays and the amount of product caught in each.

- Enter the number of trays used
- Enter the tray size
- Enter the tray spacing
- Optionally enter the Wind Speed
- Optionally enter the Wind Direction (0<sup>°</sup> is direction of travel, 90<sup>°</sup> is directly from the right side looking in the direction of travel)
- Enter the catch data for each tray.
   (Zero is the tray under the spreader, Left is trays to the left when looking in the direction of travel)
- Click the [CONTINUE] button

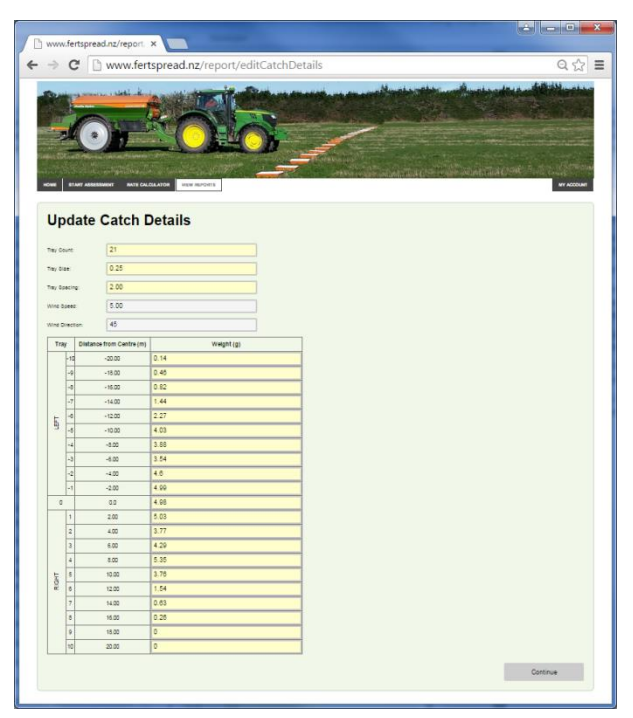

NOTE: Clicking the [CONTINUE] button saves the project in a database so reports can be created. Exiting before this stage will result in data being discarded.

#### **View Reports**

To view results (reports) or edit data in a test, access the View Reports page.

- Click the [VIEW REPORTS] tab
- Select a report from the DropDown list

#### View a report

To preview the results as a report

- Click the [VIEW REPORT] button
- A report preview will be displayed

#### Print a Report

To generate a report for printing or sending electronically

- Click the [Create PDF] button
- A PDF format file will be downloaded to your device
- Save the file as appropriate

#### Edit a Report

To edit an existing report

- Click the [EDIT REPORT] button
- The test will open at the first form in the Assessment Page
- Click through the forms making desired changes

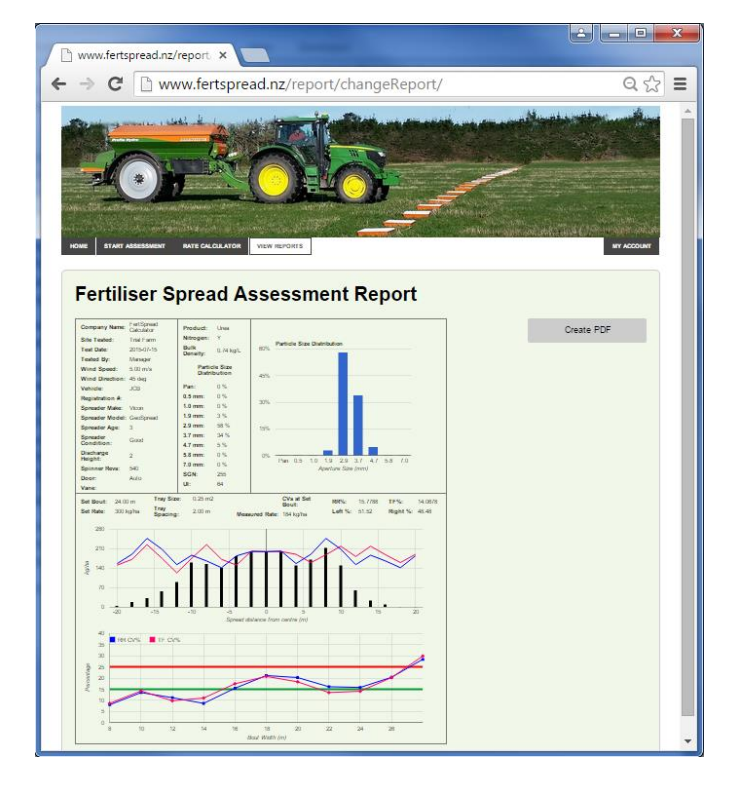

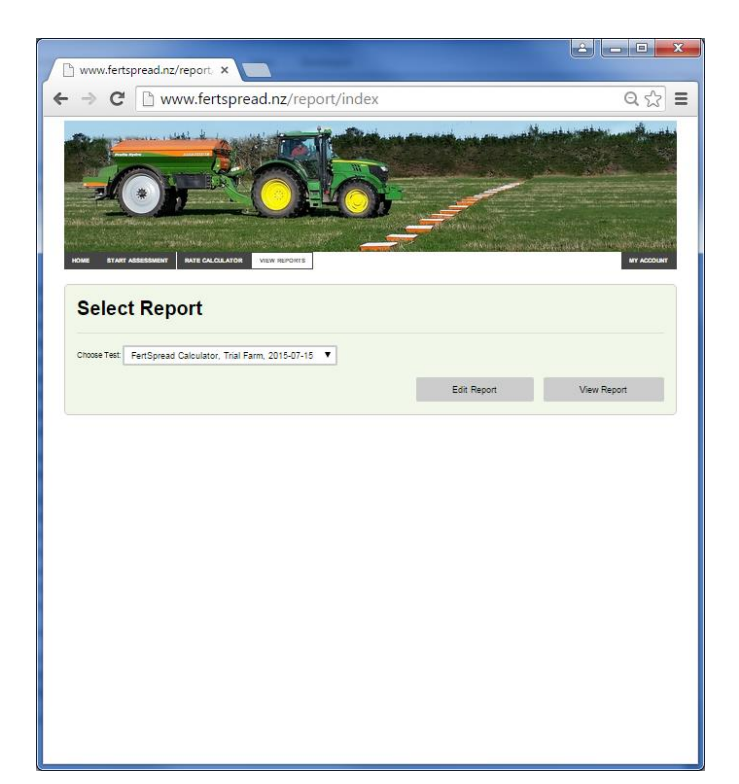

www.fertspread.nz

# Why FertSpread?

The Sustainable Farming Fund "On-Farm Fertiliser Applicator Calibration" project arose from repeated requests by farmers for a quick and simple way to check performance of fertiliser spreading by themselves or contractors. They wanted to know that spreading was acceptable.

Fertiliser applicator manufacturers provide guidelines to calibrate equipment but usually only the bulk application per hectare is determined, not the uniformity of application. This is a critical omission, as poor distribution significantly impacts yield and increases risk of leaching losses.

A calibration check includes assessment and correcting of both application rate (kg/ha) and uniformity (CV). Farmers indicated that checking the paddock application rate is reasonably easy and commonly done. Very few reported completing any form of uniformity assessment.

Fertiliser application calibration procedures suitable for farmers applying nutrients with their own equipment allow on-farm checks to ensure and demonstrate application equipment is performing to expectations.

Uniformity requires collection of samples from a spreading event and calculation of a uniformity value. It will involve either physical or theoretical over-lapping of adjacent swaths. Use of standard test trays is strongly advised, given the need for baffling to stop fertiliser bouncing out.

Weighing samples is complicated by the very small quantities involved – often a single prill in the outer containers. Scales weighing to 0.01g are required, but satisfactory options are readily available at reasonable price. If a larger sample is wanted, two or more runs at the chosen application rate should be made rather than applying some higher rate.

FertSpread was developed to process collected field data and generate statistical reports. Key outputs are measured application rate, the CV at the specified bout width and the bout width range at which CV is within accepted limits.

The results of the uniformity test are given as the bout width where the coefficient of variation (CV) does not exceed a specified level. The maximum accepted CV is 15% for nitrogenous fertilisers and 25% for low analysis fertilisers.

The SFF project was co-funded by the Foundation for Arable Research and the Fertiliser Association.